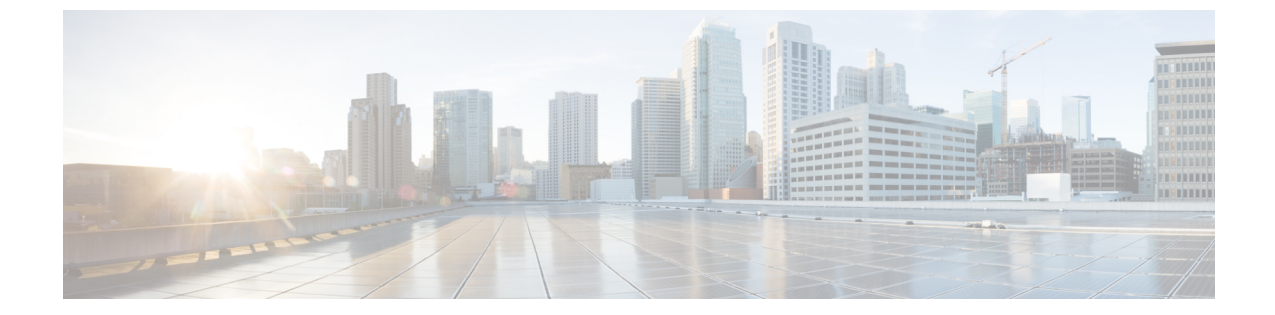

## MicrosofOCSへのドメイン間フェデレーショ ン

- ・ 企業内の Microsoft OCS へのドメイン間フェデレーション, 1 ページ
- Microsoft OCS フェデレーションのタスク フローの設定, 2 ページ

## 企業内の Microsoft OCS へのドメイン間フェデレーション

図1:エンタープライズ内のサーバへのドメイン間フェデレーション

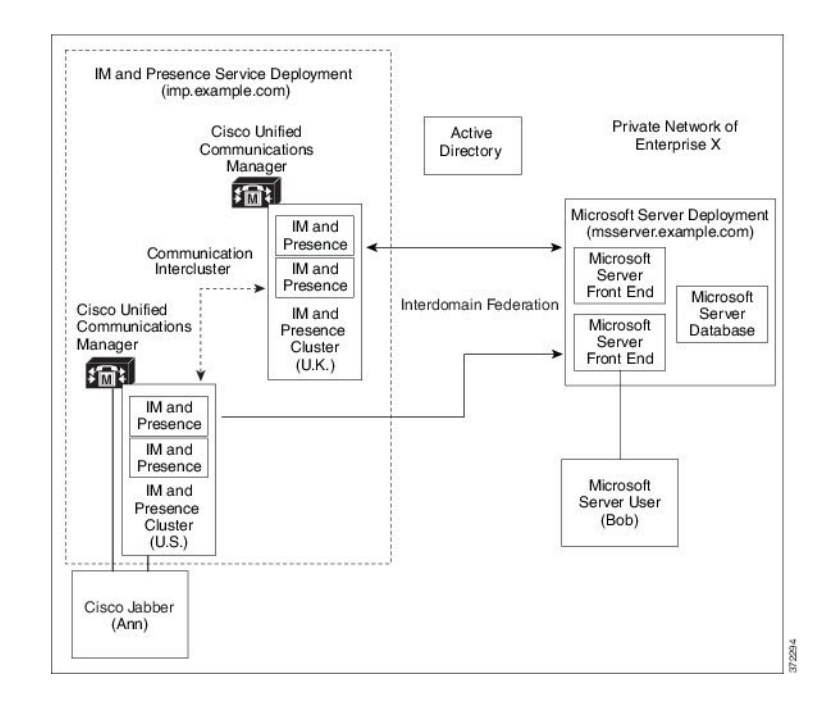

Microsoft サーバおよび IM and Presence サービスドメインが異なる場合、企業内フェデレーション を設定できます。ドメインが異なればそれらは同等に適用することができるため、サブドメイン

を使用する必要はありません。詳細については、フェデレーションとサブドメインのトピックを 参照してください。

## Microsoft OCS フェデレーションのタスク フローの設定

IM and Presence サービスと Microsoft OCS の間のフェデレーテッド リンクをセットアップする場合に、以下のタスクを実行します。

Access Edge サーバも Cisco Adaptive Security Appliance も使用せずに IM and Presence サービスから OCSに直接フェデレーションを使用している場合は、OCSサーバの各ドメインでTLSまたはTCP のスタティック ルートを設定する必要があります。これらのスタティック ルートは、IM and Presence サービス ノードをポイントします。Cisco Adaptive Security Appliance や Microsoft Access Edge は必要ではありません。

- Standard Edition では、すべての Standard Edition サーバでスタティックルートを設定します。
- Enterprise Edition では、すべてのプールでスタティック ルートを設定します。

### 手順

|               | コマンドまたはアクション                                                           | 目的                                                                                                    |
|---------------|------------------------------------------------------------------------|----------------------------------------------------------------------------------------------------|
| ステップ1         | 企業内の Microsoft OCS ドメイ<br>ンの追加, (3 ページ)                                | IM and Presence サービスで、Microsoft OCS ドメイン<br>のフェデレーテッドドメインエントリを追加します。<br>IM and Presence サービスは、フェデレーテッドドメ<br>インエントリの着信 ACL を自動的に追加します。                                                     |
| ステップ <b>2</b> | Microsoft サーバ用 の IM and<br>Presence サービスのスタティッ<br>クルートの設定, (4 ペー<br>ジ) | <ul> <li>IM and Presence サービスで、Microsoft OCS サーバドメインごとに個別のスタティック ルートを設定します。各ルートは、特定の Microsoft フロントエンドサーバをポイントする必要があります。</li> <li>(注) OCS では、プロトコルタイプとして TCPとTLS のいずれかを選択できます。</li> </ul> |
| ステップ3         | IM and Presence サービスをポ<br>イントする OCS のスタティッ<br>ク ルートの設定, (5 ペー<br>ジ)    | OCS サーバで、IM and Presence サービス ドメインを<br>ポイントする TCP または TLS スタティック ルートを<br>設定します。各ルートは、特定の IM and Presence サー<br>ビス ノードをポイントする必要があります。                                                      |
| ステップ4         | ピア認証リスナーの確認, (<br>7ページ)                                                | IM and Presence サービスで、ピア認証リスナーがポート 5061 として設定されており、サーバ認証リスナーがポート 5061 になっていないことを確認します。                                                                                                    |
| ステップ5         | OCS での IM and Presence サー<br>ビス ノード用ホスト認証エン<br>トリの追加, (7 ページ)          | OCS サーバで、IM and Presence サービス ノードごと<br>にホスト認証エントリを設定します。TLS暗号化を使<br>用する場合は、IM and Presence ノードごとに次の2つ<br>のエントリを追加する必要があります。                                                               |

|               | コマンドまたはアクション                                                                                   | 目的                                                                                                    |
|---------------|------------------------------------------------------------------------------------------------|----------------------------------------------------------------------------------------------------|
|               |                                                                                                | <ul> <li>IM and Presence ノードの IP アドレスを指定する<br/>1 つのエントリ</li> <li>IM and Presence ノードの FQDN を指定する1つ<br/>のエントリ</li> </ul> |
|               |                                                                                                | TLS 暗号化を使用しない場合は、IM and Presence サー<br>ビスノードごとに、ノードの IP アドレスを指定する<br>1 つのホスト認証エントリを設定します。                               |
| ステップ6         | ドメイン間フェデレーション<br>用の OCS 上の証明書の設定,<br>(8 ページ)                                                   | OCS と IM and Presence サービスの間で TLS が設定さ<br>れている場合は、OCS 上で IM and Presence サービス<br>とのドメイン間フェデレーション用の証明書を設定し<br>ます。        |
|               |                                                                                                | <ul><li>(注) TLS を使用しない場合は、このステップを<br/>省略できます。</li></ul>                                                                 |
| ステップ <b>1</b> | OCS サーバでのポート<br>5060/5061 の有効化, (9 ペー<br>ジ)                                                    | OCS サーバで、TLS 用のリスナー ポート(トランス<br>ポートとして MTLS または TLS を使用可能)または<br>TCP 用のリスナー ポートが設定されていることを確<br>認します。。                   |
|               |                                                                                                | ・OCS サーバへの TLS スタティックルートの場合<br>は、ポート 5061 を使用します。                                                                       |
|               |                                                                                                | •OCS サーバへの TCP スタティック ルートの場合<br>は、ポート 5060 を使用します。                                                                      |
| ステップ8         | FIPS を使用するための OCS の<br>設定, (10 ページ)                                                            | TLS を使用する場合は、FIPS を使用するように OCS<br>を設定します。                                                                               |
| ステップ9         | Microsoft サーバとの TLS 経由<br>のフェデレーションに関連す<br>る IM and Presence サービス<br>ノード上の証明書の設定, (<br>10 ページ) | TLS を使用する場合は、OCS サーバ証明書に署名する CA のルート証明書を IM and Presence サービスにアップロードします。                                                |

## 企業内の Microsoft OCS ドメインの追加

I

OCS サーバ用のフェデレーテッド ドメイン エントリを設定すると、IM and Presence サービスが フェデレーテッド ドメイン エントリの着信 ACL を自動的に追加します。この着信 ACL がフェデ レーテッド ドメインと関連付けられたことを [IM and Presence Administration] で確認できますが、 着信 ACL は変更したり削除したりすることはできません。着信 ACL を削除できるのは、(関連 付けられた)フェデレーテッド ドメイン エントリを削除する場合だけです。

### 手順

| ステップ1         | [Cisco Unified CM IM and Presence Administration] ユーザインターフェイスにログインします。[プ |
|---------------|--------------------------------------------------------------------------|
|               | レゼンス(Presence)]>[ドメイン間フェデレーション(Inter Domain Federation)]>[SIP フェデ        |
|               | レーション(SIP Federation)] を選択します。                                           |
| ステップ <b>2</b> | [新規追加(Add New)] をクリックします。                                                |
| 0             |                                                                          |

- ステップ3 [ドメイン名 (Domain Name)]フィールドにフェデレーテッド ドメイン名を入力します。
- ステップ4 [説明 (Description)] フィールドにフェデレーテッド ドメインを識別する説明を入力します。
- ステップ5 [ドメイン間から OCS/Lync (Inter-domain to OCS/Lync)]を選択します。
- **ステップ6** [ダイレクトフェデレーション (Direct Federation)] チェックボックスをオンにします。
- **ステップ7** [保存 (Save)]をクリックします。
- ステップ8 SIP フェデレーテッドドメインを追加、編集、または削除した後、Cisco XCP ルータを再起動します。[Cisco Unified IM and Presence Serviceability] ユーザインターフェイスにログインします。
   [ツール (Tools)]>[コントロール センタのネットワーク サービス (Control Center Network Services)]を選択します。Cisco XCP ルータを再起動すると、IM and Presence サービス のすべての XCP サービスが再起動されます。
   (注) クラスタ内のすべての IM and Presence サービス ノードで Cisco XCP ルータを再起動す
  - (注) クラスタ内のすべての IM and Presence サービス ノードで Cisco XCP ルータを再起動す る必要があります。

### 次の作業

## Microsoft サーバ用 の IM and Presence サービスのスタティック ルート の設定

IM およびアベイラビリティをフェデレーテッド Microsoft サーバ ドメインと交換するときに TLS を使用する、または OCS ドメインの場合は TCP を使用するように IM and Presence サービスを設定するには、Microsoft サーバをポイントし、Microsoft Access Edge の外部エッジはポイントしないスタティック ルートを IM and Presence サービスに設定する必要があります。

各 Microsoft サーバ ドメインに個別のスタティック ルートを追加する必要があります。Microsoft サーバ ドメインのスタティック ルートは、特定の Microsoft サーバの Enterprise Edition フロント エンド サーバまたはスタンダードエディション サーバの IP アドレスをポイントする必要があり ます。

ハイアベイラビリティを得るために、各 Microsoft サーバドメインの追加バックアップスタティックルートを設定できます。バックアップルートの優先順位は低く、プライマリスタティックルートの次のホップアドレスに到達できない場合にのみ使用されます。

### 手順

- **ステップ1** [Cisco Unified CM IM and Presence Administration] ユーザインターフェイスにログインします。[プ レゼンス (Presence)]>[ルーティング (Routing)]>[スタティック ルート (Static Routes)]を選 択します。
- **ステップ2** [新規追加(Add New)]をクリックします。
- ステップ3 ドメイン、つまり FQDN が元に戻るよう [宛先パターン (Destination Pattern)] 値を入力します。 次に例を示します。
  - ドメインが domaina.com の場合は、宛先パターンの値として.domaina.\* .com を入力 します。
- ステップ4 その他のパラメータは次のように入力します。
  - a) [ネクストホップ (Next Hop)] 値には Microsoft サーバの IP アドレスまたは FQDN を入力しま す。
  - b) [ネクストホップポート (Next Hop Port)]の番号および[プロトコルタイプ (Protocol Type)] の値を次のように設定します。
    - TCP では、[プロトコルタイプ (Protocol Type)]にTCP、[ネクストホップポート (Next Hop Port)]の番号として 5060 を選択します。
    - TLSでは、[プロトコルタイプ (Protocol Type)]に[TLS]、[ネクストホップポート (Next Hop Port)]の番号として[5061]を選択します。
      - (注) Microsoft OCS サーバは、TCP または TLS 経由のフェデレーションをサポート します。
  - c) [ルートタイプ (Route Type)]ドロップダウンリストから、[ドメイン (Domain)]を選択します。
- **ステップ5** [保存 (Save)] をクリックします。

### 次の作業

IM and Presence サービスをポイントする OCS のスタティック ルートの設定, (5ページ)

# IM and Presence サービスをポイントする OCS のスタティック ルートの設定

ダイレクト フェデレーション用に OCS が IM and Presence サービスに要求をルーティングできる ようにするには、各 IM and Presence サービス ドメインについて OCS サーバで TLS または TCP の スタティック ルートを設定する必要があります。これらのスタティック ルートは IM and Presence サービス ノードをポイントします。 \_\_\_\_\_\_ (注)

- Standard Edition の場合、すべての Standard Edition サーバでこの手順を実行する必要があります。
- Enterprise Edition の場合、すべてのプールでこの手順を実行する必要があります。

### 手順

- **ステップ1** [スタート (Start)]>[プログラム (Programs)]>[管理ツール (Administrative Tools)]>[Office Communications Server 2007 R2] を選択します。
- **ステップ2** 適宜 Enterprise Edition プール名または Standard Edition サーバ名を右クリックします。
- **ステップ3** [プロパティ (Properties)]>[フロントエンドプロパティ (Front End Properties)]を選択します。
- ステップ4 [ルーティング (Routing)]タブを選択し、[追加 (Add)]をクリックします。
- **ステップ5** foo.com など、IM and Presence サービス ノードのドメインを入力します。
- **ステップ6** [電話 URI (Phone URI)]チェックボックスがオフになっていることを確認します。
- **ステップ7** ネクスト ホップ トランスポート、ポート、IP アドレス/FQDN 値を設定します。
  - TCP の場合は、[ネクストホップトランスポート(Next Hop Transport)]値に[TCP]を選択し、[ネクストホップポート(Next Hop Port)]値に 5060 を入力します。ネクストホップ IP アドレスとして IM and Presence サービス ノードの IP アドレスを入力します。
  - TLS の場合は、[ネクストホップトランスポート(Next Hop Transport)] 値に [TLS] を選択し、[ネクストホップポート(Next Hop Port)] 値に 5061 を入力します。FQDN として IM and Presence サービス ノードの IP アドレスを入力します。
    - ・TLS のスタティック ルートに使用するポートは、IM and Presence サービス ノードで設定されたピア認証のリスナー ポートに一致する必要があります。
      - FQDN は OCS サーバで解決可能である必要があります。FQDN が IM and Presence サービス ノードの IP アドレスに解決されることを確認します。
- **ステップ8** [要求 URI のホストを置換(Replace host in request URI)] チェックボックスがオフになっていることを確認します。
- **ステップ9** [OK] をクリックして、[静的ルートの追加(Add Static Route)] ウィンドウを閉じます。新しいス タティック ルートがルーティング リストに表示されるはずです。
- **ステップ10** [OK] を再度選択して、[フロントエンドサーバ プロパティ(Front End Server Properties)] ウィンドウを閉じます。

### 次の作業

『Interdomain Federation for IM and Presence Service on Cisco Unified Communcations Manager guide』 の「Verify Peer Authentication Listener」を参照してください。

## ピア認証リスナーの確認

IM and Presence サービスでピア認証リスナーが正しく設定されていることを確認します。

手順

- **ステップ1** Cisco Unified CM IM and Presence Administration で、[システム (System)]>[アプリケーションリ スナー (Application Listener)]を選択します。
- ステップ2 [検索(Find)]をクリックします。 設定済みのアプリケーションリスナーポートの一覧が表示されます。デフォルトのピア認証リス ナー ポートとサーバ認証リスナー ポートも表示されます。
- **ステップ3** [デフォルトCisco SIPプロキシTLSリスナー-ピア認証(Default Cisco SIP Proxy TLS Listener Peer Auth)] ポートが 5061 になっていることを確認します。
- ステップ4 [デフォルトCisco SIPプロキシTLSリスナー-サーバ認証(Default Cisco SIP Proxy TLS Listener Server Auth)]ポートが5061になっていないことを確認します。このポートが5061として設定されている場合は、別の値に変更する必要があります。たとえば5063と入力します。

### 次の作業

OCS での IM and Presence サービス ノード用ホスト認証エントリの追加, (7 ページ)

# **OCS** での IM and Presence サービス ノード用ホスト認証エントリの追加

認証を求められずに OCS が IM and Presence サービス から SIP 要求を承認できるようにするには、 IM and Presence サービス ノードごとに OCS でホスト認証エントリを設定する必要があります。

OCS とIM and Presence サービス間の TLS 暗号化を設定する場合、次のように各 IM and Presence サービス ノードに 2 つのホスト認証エントリを追加する必要があります。

- ・最初のエントリには、IM and Presence サービス ノードの FQDN を含める必要があります。
- •2つ目のエントリには、IM and Presence サービス ノードの IP アドレスを含める必要がありま す。

TLS 暗号化を設定しない場合は、IM and Presence サービス ノードに1つのホスト認証エントリの みを追加します。このホスト認証エントリには、IM and Presence サービス ノードの IP アドレスが 含まれている必要があります。

次の手順では、必要なホスト認証エントリを追加する方法について説明します。

(注)

- Standard Edition の場合、すべての Standard Edition サーバでこの手順を実行する必要があります。
- Enterprise Edition の場合、すべてのプールでこの手順を実行する必要があります。

### 手順

- ステップ1 OCS の [ホスト認証 (Host Authorization)] タブを選択します。
- ステップ2 次のいずれかの手順を実行します。
  - a) OCSでIPアドレスによって次ホップ(ネクストホップ)のコンピュータを指定するスタティッ クルートを設定している場合は、承認されたホストのIPアドレスを入力します。
  - b) OCS で FQDN によって次ホップ(ネクストホップ)のコンピュータを指定するスタティック ルートを設定している場合は、承認されたホストの FQDN を入力します。
- **ステップ3** [追加(Add)]をクリックします。
- ステップ4 [IP] を選択します。
- **ステップ5** IM and Presence サービス ノードの IP アドレスを入力します。
- **ステップ6** [サーバとしてのスロットル (Throttle as Server)] チェックボックスをオンにします。
- ステップ7 [認証付きとして処理(Treat as Authenticated)] チェックボックスをオンにします。
   (注) [発信のみ(Outbound Only)] チェックボックスをオンにしないでください。
- **ステップ8** [OK] をクリックします。

### 次の作業

ドメイン間フェデレーション用の OCS 上の証明書の設定, (8 ページ)

### ドメイン間フェデレーション用の OCS 上の証明書の設定

OCS と IM and Presence サービスの間で TLS が設定されている場合は、OCS 上で IM and Presence サービスとのドメイン間フェデレーション用の証明書を設定します。

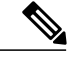

(注) TLS を使用しない場合は、この手順を省略できます。

手順

**ステップ1** CA ルート証明書と OCS 署名付き証明書を取得するには、以下の手順を実行します。 a) CA 証明書チェーンをダウンロードおよびインストールします。

- b) CA サーバに証明書を要求します。
- c) CA サーバから証明書をダウンロードします。
- **ステップ2** [OCSフロントエンドサーバのプロパティ (OCS Front End Server Properties)]で、[証明書 (Certificates)]タブを選択し、[証明書の選択 (Select Certificate)]をクリックして、OCS 署名付 き証明書を選択します。

### 次の作業

OCS サーバでのポート 5060/5061 の有効化, (9ページ)

## **OCS** サーバでのポート 5060/5061 の有効化

OCS サーバへの TCP スタティック ルートの場合は、ポート 5060 を使用します。 OCS サーバへの TLS スタティック ルートの場合は、ポート 5061 を使用します。

### 手順

- ステップ1 OCS で、[スタート (Start)]>[プログラム (Programs)]>[管理ツール (Administrative Tools)]> [Microsoft Office Communicator Server 2007] を選択します。
- **ステップ2** フロントエンドサーバの FQDN を右クリックします。
- **ステップ3** [プロパティ (Properties)]>[フロントエンドのプロパティ (Front End Properties)]を選択し、[全般 (General)]タブを選択します。
- **ステップ4** [接続 (Connections)]にポート 5060 または 5061 が記載されていない場合は、[追加 (Add)]を選択します。
- ステップ5 次のように、ポート値を設定します。
  - a) [IP アドレス値(IP Address Value)] に [すべて(All)] を選択します。
  - b) ポート値を選択します。
    - •TCP の場合、ポート値として [5060] を選択します。
    - ・TLSの場合、ポート値として [5061] を選択します。
  - c) 輸送値を選択します。
    - •TCPの場合は、[トランスポート(Transport)]の値として[TCP]を選択します。
    - ・TLS で、[トランスポート(Transport)]の値として [TLS] を選択します。

**ステップ6** [OK] をクリックします。

### 次の作業

FIPS を使用するための OCS の設定, (10 ページ)

### **FIPS** を使用するための **OCS** の設定

OCS サーバで FIPS を設定します。この手順は、TLS のみ(SSLv3 ではなく TLSv1)を使用して いる場合にのみ実行します。

### 手順

- **ステップ1** OCS の [ローカルセキュリティ設定(Local Security Settings)]を開きます。
- ステップ2 コンソール ツリーで、[ローカルポリシー(Local Policies)]を選択します。
- ステップ3 [セキュリティオプション (Security Options)]を選択します。
- ステップ4 暗号化、ハッシュ、および署名用の System Cryptography: Use FIPS Compliant アルゴリズムをダブ ルクリックします。
- ステップ5 セキュリティ設定を有効にします。

す。

- ステップ6 [OK] をクリックします。
   (注) 有効にするには、OCS を再起動する必要がありま
- ステップ7 IM and Presence サービスの証明書に署名する CA の CA ルート証明書をインポートします。証明 書スナップインを使用して OCS の信頼ストアに CA ルート証明書をインポートします。

### 次の作業

Microsoft サーバとの TLS 経由のフェデレーションに関連する IM and Presence サービス ノード上の証明書の設定,  $(10 \, ^{\sim} - \cdot )$ 

# Microsoft サーバとの TLS 経由のフェデレーションに関連する IM and Presence サービス ノード上の証明書の設定

この手順は、IM and Presence サービスと Microsoft サーバ間の TLS スタティック ルートをセット アップした場合にのみ適用されます。

### 手順

- ステップ1 IM and Presence サービスで、Microsoft サーバの証明書に署名する CA のルート証明書をアップロー ドします。
  - ・CUP 信頼証明書として証明書をアップロードします。

•[ルート証明書(Root Certificate)]フィールドは空白のままにします。

• IM and Presence サービスに自己署名証明書をインポートします。

- **ステップ2** CA が IM and Presence サービスの証明書に署名できるよう、IM and Presence サービスに対する CSR を作成します。証明書に署名する CA に CSR をアップロードします。
  - **重要** CAは、「サーバ認証」と「クライアント認証」の両方で「強化キー」を保有していることについて署名する必要があります。
    - Microsoft Windows Server CAの場合は、「サーバ認証」と「クライアント認証」を持つ証明書テンプレートを使用する必要があります。
- **ステップ3** CA 署名付き証明書と CA ルート証明書を取得する場合は、IM and Presence サービスに CA 署名付き証明書と CA ルート証明書をアップロードします。
  - ・CUP 信頼証明書としてルート証明書アップロードします。
  - CUP CA 署名付き証明書をアップロードします。ルート証明書としてルート証明書.pem ファ イルを指定します。
- **ステップ4** OCS サーバの IM and Presence サービスに TLS ピア サブジェクトを追加します。Microsoft サーバの FQDN を使用します。
- **ステップ5** [選択された TLS ピア サブジェクト (Selected TLS Peer Subjects)] リストに TLS ピアを追加します。
  - [TLS コンテキスト設定(TLS Context Configuration)] でTLS\_RSA\_WITH\_3DES\_EDE\_CBC\_SHA 暗号が選択されていることを確認します。
  - ・空の TLS フラグメントが無効化されていることを確認します。

### 次の作業

MicrosoftLync サーバで、「サーバ認証」と「クライアント認証」の値に「拡張キー使用法」が設定されている証明書を設定します。参照先:

- •CAサーバからの証明書の要求
- Microsoft TechNet Library, Windows Server Implementing and Administering Certificate Templates : http://technet.microsoft.com/en-us/library/cc731256(v=ws.10).aspx

٦